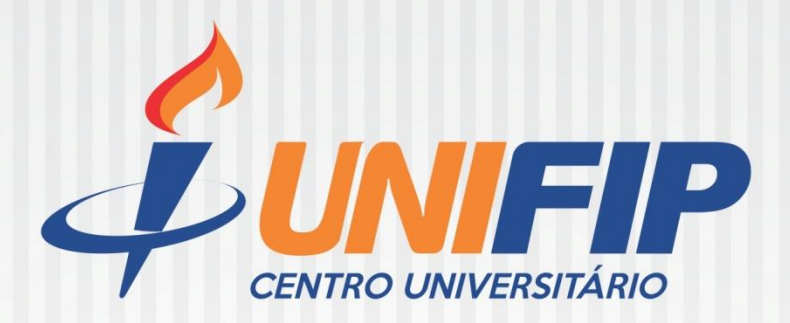

# BIBLIOTECA CENTRAL UNIFIP

PORTFÓLIO DE ACESSO ON-LINE AOS SERVIÇOS

DA BIBLIOTECA UNIFIP

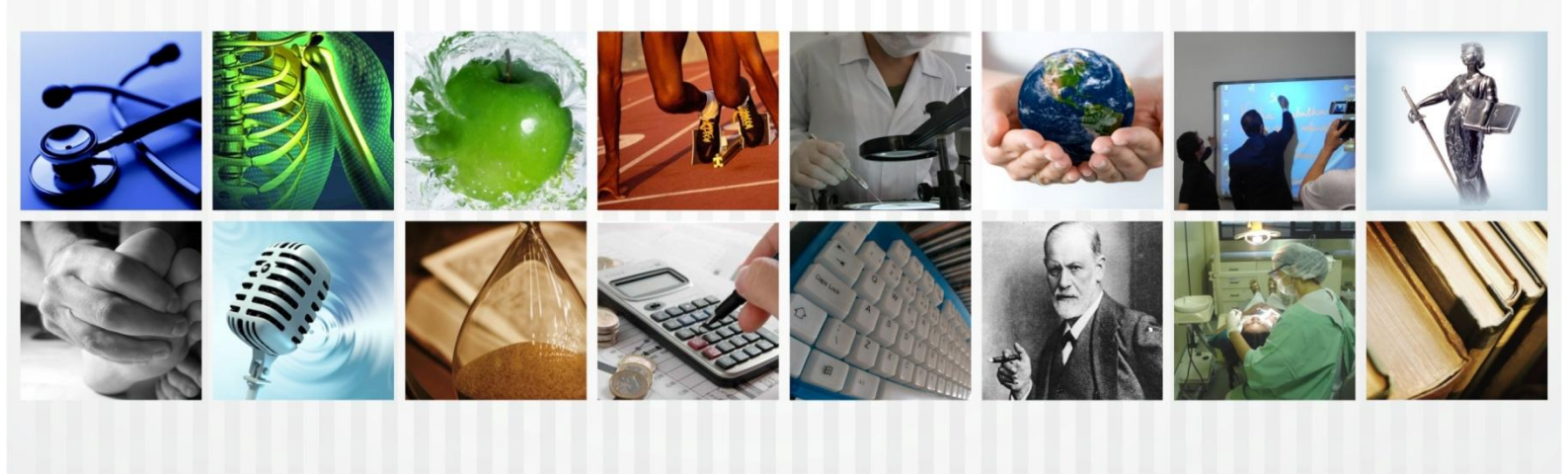

# Portfólio de acesso aos serviços on-line da Biblioteca do Centro Universitário de Patos- UNIFIP

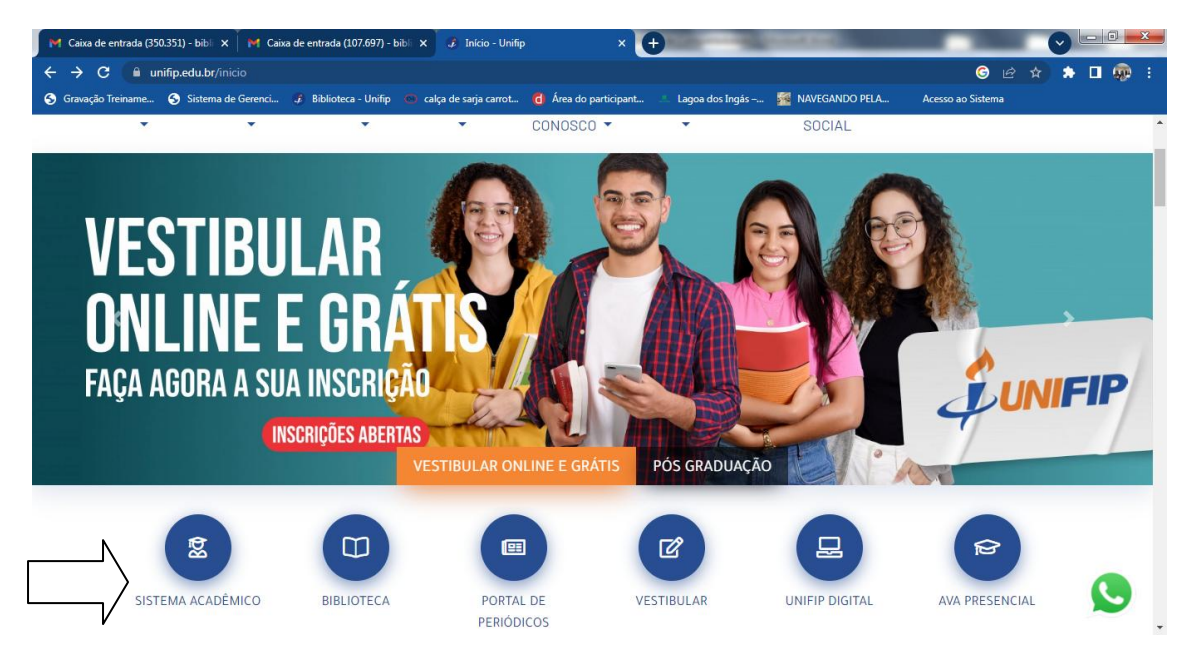

# 1º Passo: <u>www.unifip.edu.br</u>

Clicar em: Sistema Acadêmico

2º Passo: Acessar o Sistema Studus (Inserir login e senha)

| <ul> <li>✓ Caixa de entrada (202) - ×</li> <li>✓ Caixa de entrada (107.42)</li> <li>← →</li> <li>C</li> <li> <ul> <li>▲ studus.com.br/StudusFIP/login.xhtml</li> <li>H Apps</li> <li>④ Gravação Treiname</li> <li>④ Statema de Gerenci</li> </ul> </li> </ul> | X   ₱ Caixa de entrada (335.6° X   ↓ Início -<br>↓ Biblioteca - Unifip                            | Unifip x 🕈 Studus - Login x 🗞                                                        | Studus ×   +   −   @   ×<br>☆ ጭ [tro ]<br>  E Lista de leitura |
|----------------------------------------------------------------------------------------------------|---------------------------------------------------------------------------------------------------|--------------------------------------------------------------------------------------|----------------------------------------------------------------|
|                                                                                                    | Envie listas de exercícios e<br>comunique-se com seus alunos de<br>forma fácil, simples e segura. | Email ou Matricula   Senha  Memantenha conectado  Messar   Cessar   Equeceu a senha? |                                                                |
| a 🖉 🗎 🖬 🔇 🗖                                                                                                    |                                                                                                   | 🗑 studus 🥻 ati                                                                       | - <b>2</b> 🕾 () 11:0                                           |

3º Passo: Clicar em Serviços, Biblioteca

| 🕅 Caixa de entrada (350.351) - bibli 🗙 🛛 M Caixa de entra                                               | ada (107.697) - bibli 🗙 🥱 Studus 🛛 🗙 🕂                                                                                                    |                                                                                                    |
|----------------------------------------------------------------------------------------------------|----------------------------------------------------------------------------------------------------|----------------------------------------------------------------------------------------------------|
| ← → C a studus.com.br/StudusFIP/privado/ii                                                              |                                                                                                    |                                                                                                    |
| 🚱 Gravação Treiname 🌀 Sistema de Gerenci 🧈 Bibl                                                         | ioteca - Unifip 🛛 🙁 calça de sarja carrot 🔂 Àrea do participant 💷 Lagoa dos Ingás –                                                                                                    | NAVEGANDO PELA Acesso ao Sistema                                                                                                    |
|                                                                                                    |                                                                                                    | ? 🛗 🗘 🖓 🖓 GYSELLE<br>Bern vindo                                                                                                    |
| <ul> <li>Serviços → E</li> <li>Protocolos</li> <li>Monitorias</li> <li>Biblioteca</li> <li>C</li> </ul> | <ul> <li>Imprima sua carteira do egresso para ter acesso a Bibli exclusivos em cursos de Pós-graduação, segunda grad Biolab e muito mais!</li> <li>Grupos</li> <li>▲ Não há registros</li> <li>Notícias</li> <li>© Correa de Ensenêa</li> </ul> | totaca além de descontos<br>dudação. liveAcademia, examos<br>Catera de<br>resce<br>Catera de<br>resce<br>Catera de<br>resce<br>Catera de<br>resce<br>Catera de<br>resce |
|                                                                                                    | Curso de Frances                                                                                                    | Fale conosco, nós estamos online! jivochat                                                                                                    |

### 4º Passo: Acesso as Plataformas Digitais da Biblioteca do UNIFIP

Minha Biblioteca (Acervo virtual com mais de 10 mil títulos)

SIABI (Acesso ao acervo físico, renovação e reservas de livros)

Portal de Periódicos on-line:

EBSCO HOST Academic Search Ultimate, MEDLINE Full Text e Dentistry Oral,

**Dynamed Plus** 

**Revista dos Tribunais on-line** 

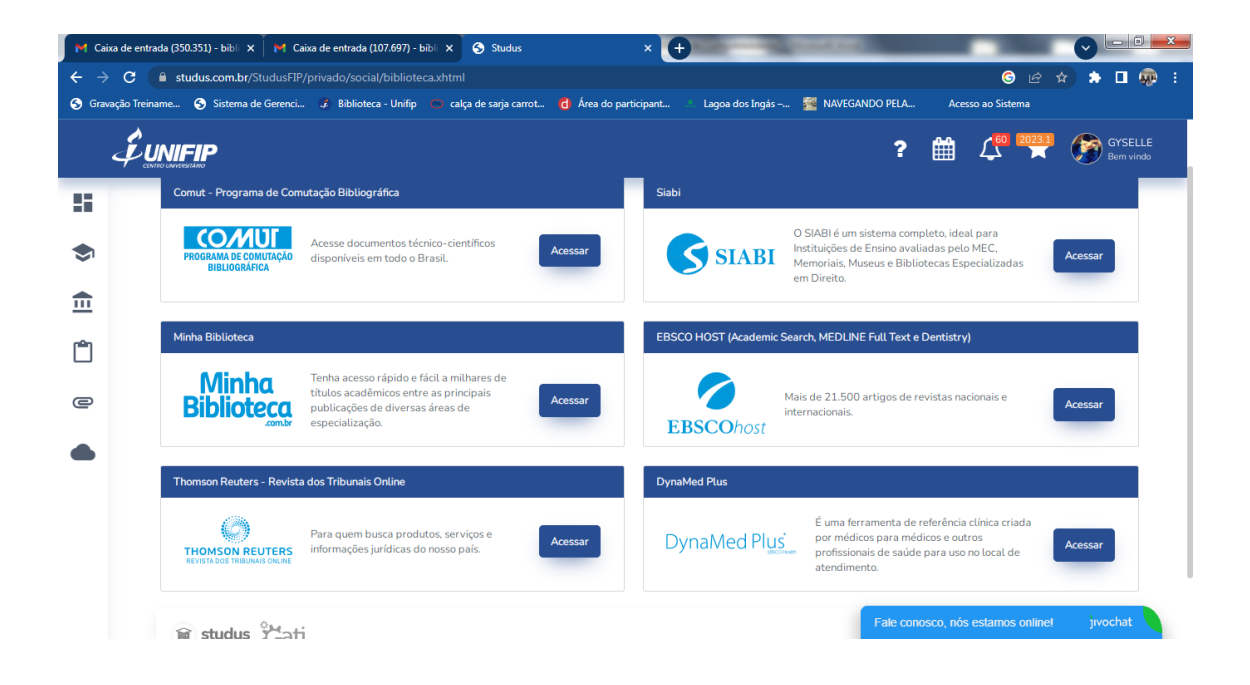

## 5º Passo: Consultando o acervo virtual (Minha Biblioteca)

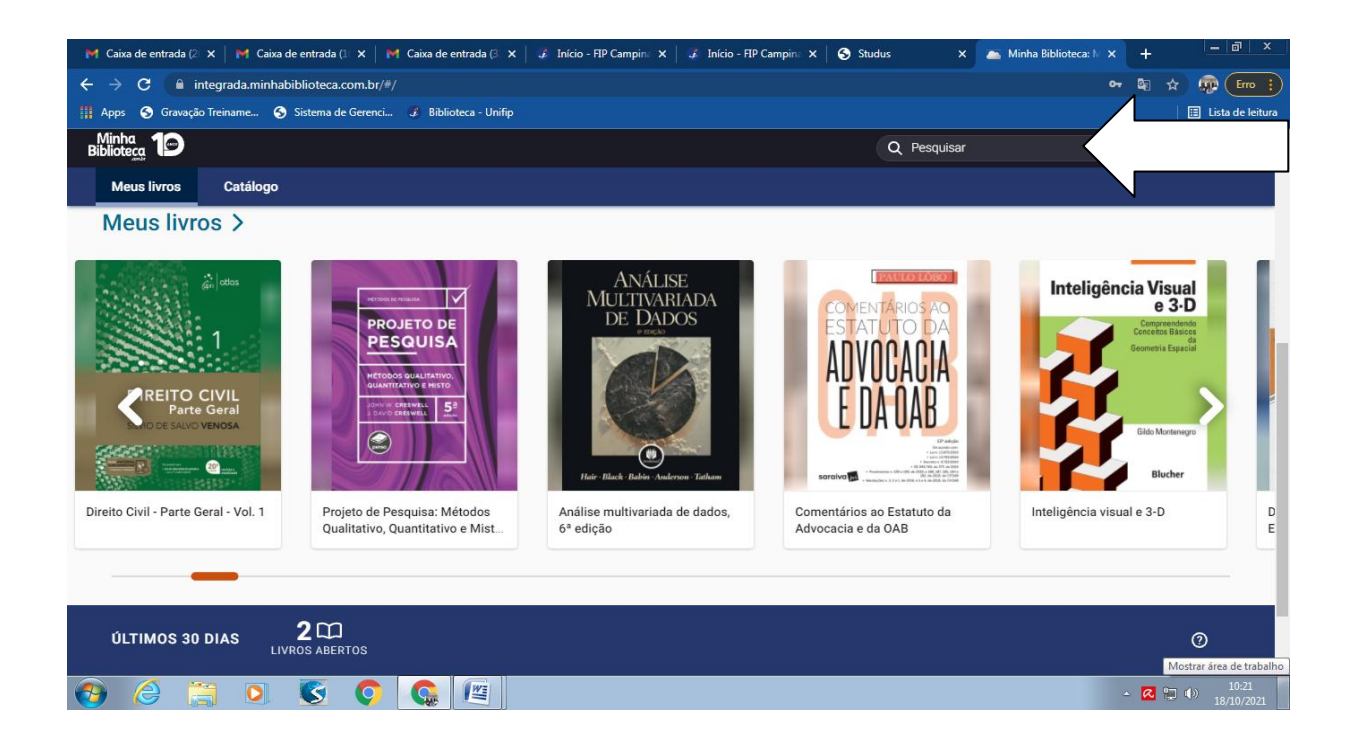

**6º Passo**: Acessando o portal de periódicos on-line (EBSCO Host, Academic Search ultimate, MEDLINE Full Text e Dentistry & Oral Science Source.

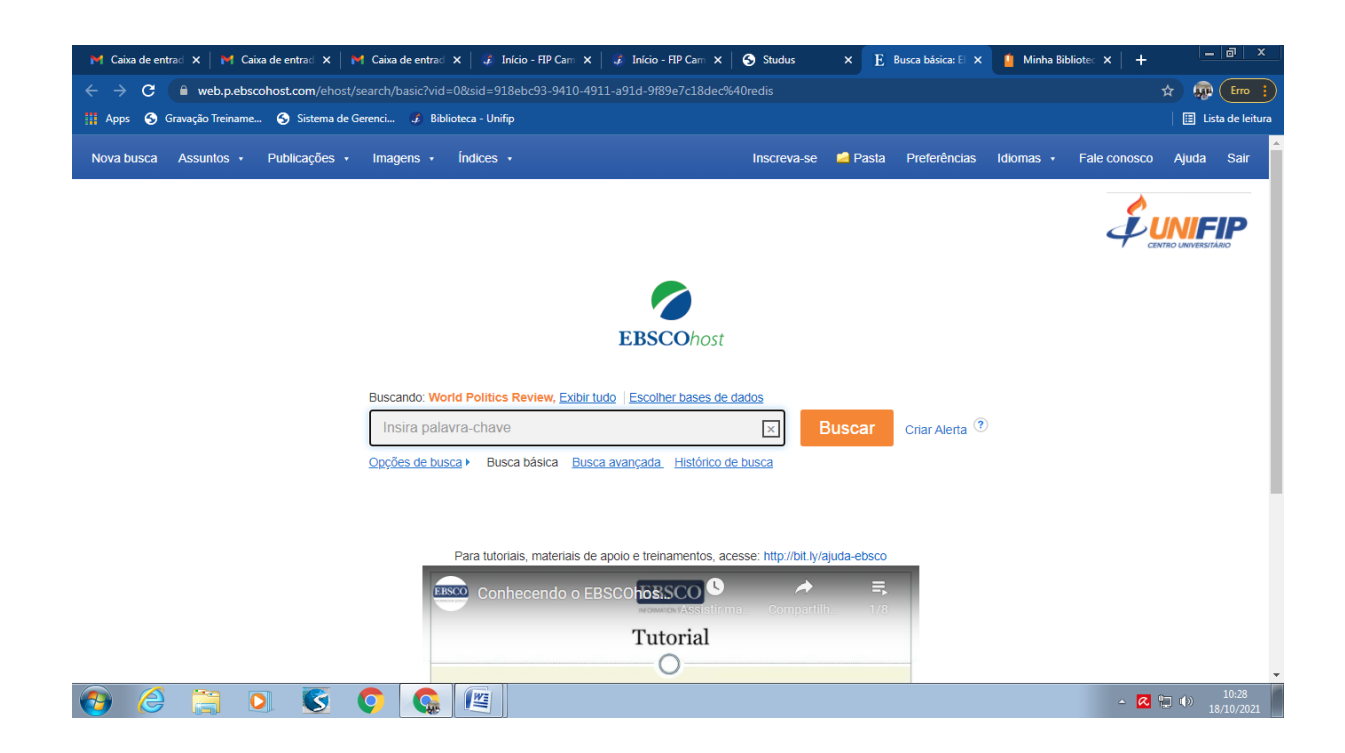

### 7º Passo: Consultando artigos de periódicos on-line

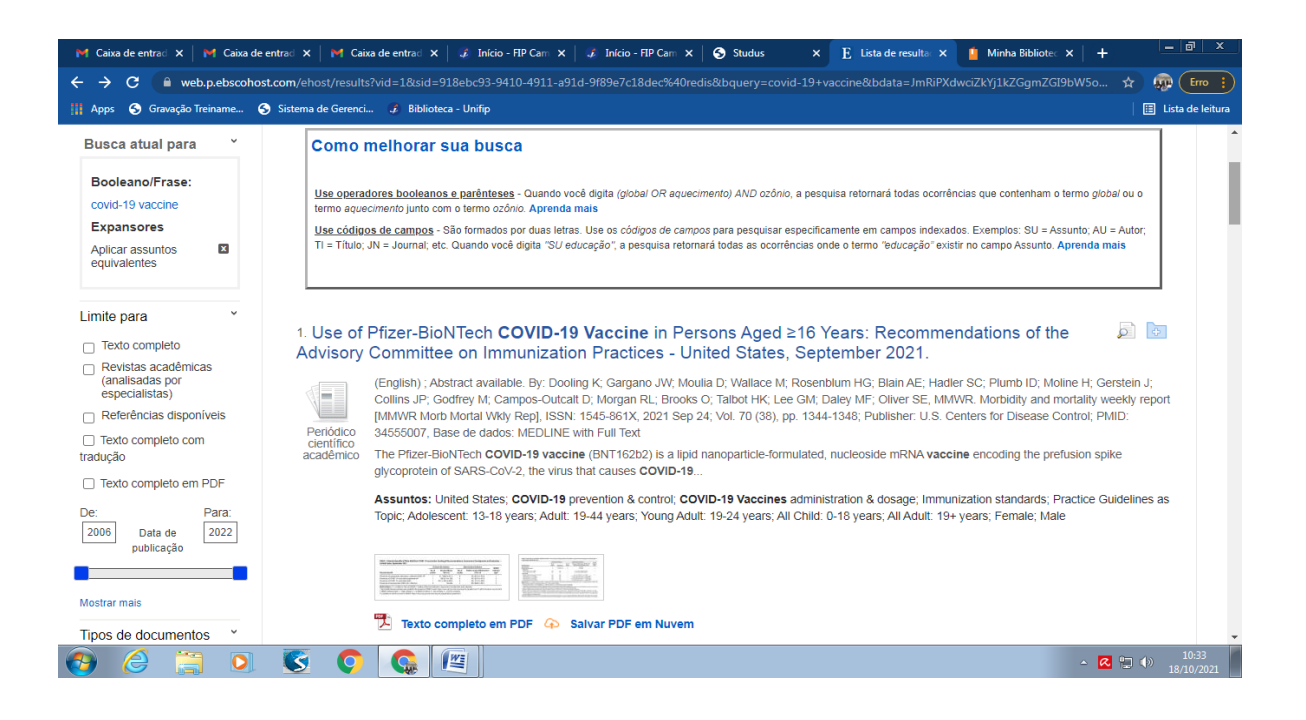

8º Passo: Acesso ao acervo físico, consulta e reservas de livros.

Para renovação de livros, clicar em **área do usuário** (inserir número de matrícula acadêmica e senha)

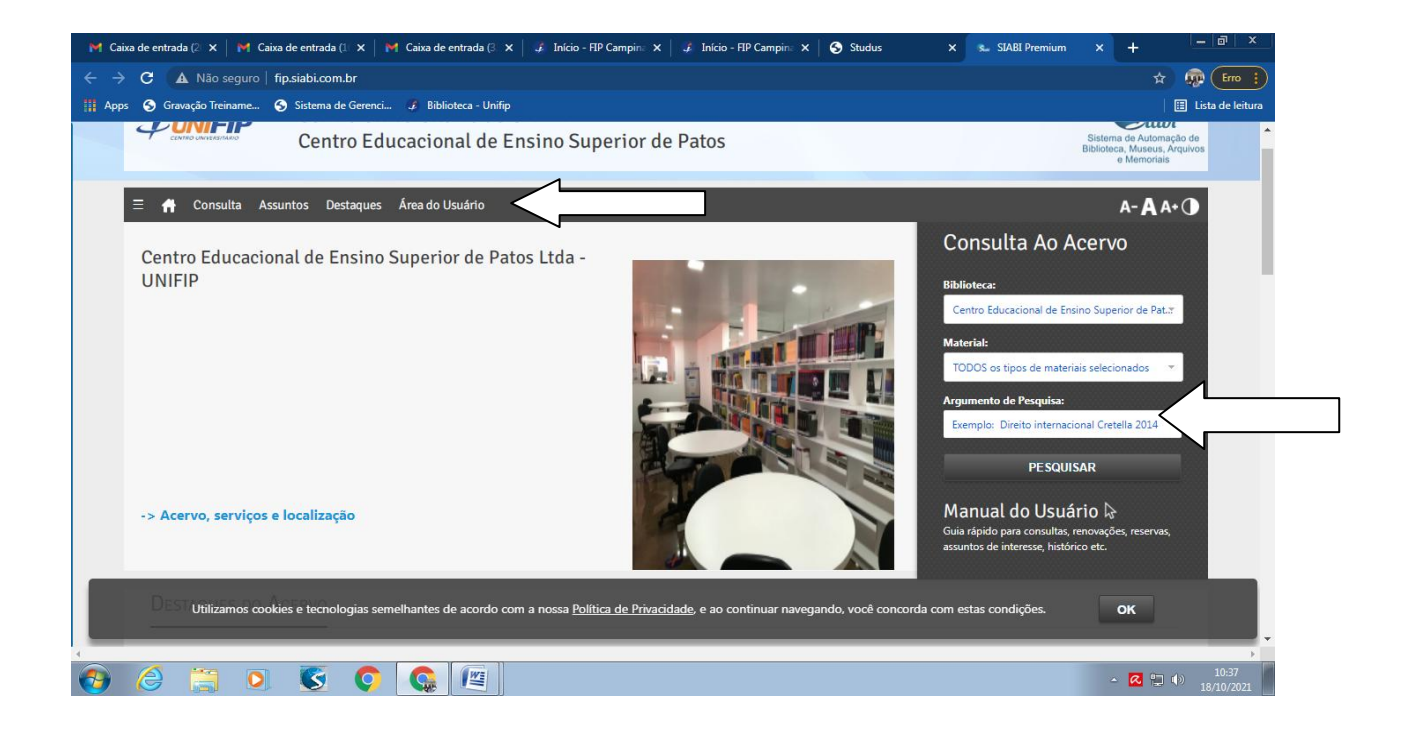